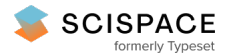

**∂** Open access • Journal Article • DOI:10.1088/0264-9381/31/24/245010

#### Achieving resonance in the Advanced LIGO gravitational-wave interferometer — Source link

A. Staley, Denis Martynov, R. Abbott, Rana X. Adhikari ...+34 more authors

Institutions: Columbia University, California Institute of Technology, Massachusetts Institute of Technology, Louisiana State University ...+6 more institutions

Published on: 21 Dec 2014 - Classical and Quantum Gravity (IOP Publishing)

Topics: Michelson interferometer, LIGO, Interferometry, Laser linewidth and Astronomical interferometer

Related papers:

- · Observation of Gravitational Waves from a Binary Black Hole Merger
- Advanced Virgo: a second-generation interferometric gravitational wave detector
- · Advanced Virgo: a 2nd generation interferometric gravitational wave detector
- · Interferometer design of the KAGRA gravitational wave detector
- · Laser phase and frequency stabilization using an optical resonator

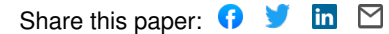

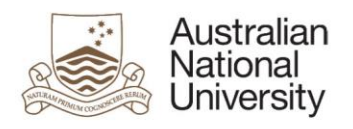

# Submitting an item to the ANU Open Research repository

RESPONSIBLE AREA: CONTACT: UPDATED: University Librarian, ANU Library repository.admin@anu.edu.au 17 May 2016

# Step 1: login

Login to the Open Research repository using your ANU ID and password.

# Step 2: start a new submission

Select the Start a New Submission button.

| Australian<br>National                      | Open Research |            |        |           |              | Search ANU web, staff & maps            |  |
|---------------------------------------------|---------------|------------|--------|-----------|--------------|-----------------------------------------|--|
| CINVERSITY                                  | Library       |            |        |           |              | Logged in as<br>nic.welbourn@anu.edu.au |  |
| About Collections                           | Contribute    | Publishing | Policy | Copyright | Contact      | My Open Research                        |  |
| Home » My Open Research                     |               |            |        |           |              |                                         |  |
| My Open Research: Nicholas Michael Welbourn |               |            |        |           |              |                                         |  |
|                                             |               |            |        |           | View Accepte | ed Submission Start a New Submission    |  |

## Step 3: enter an identifier

The New submission: get data from bibliographic external service screen appears.

- > If you have a DOI, PubMed, arXiv or CiNii NAID identifier for your publication, select **Search for** identifier. Enter the identifier in the relevant box, then select the **Search** button.
- If you <u>do not</u> have a DOI, PubMed, arXiv or CiNii NAID identifier for your publication, manual entry of publication details is required. Use the drop-down box to select the **ANU Research Publications** collection, then select the **Manual submission** button. Then <u>continue from Step 6 below</u>.

| earch Form                    | Results         |                                   |                 |              |         |
|-------------------------------|-----------------|-----------------------------------|-----------------|--------------|---------|
| <ul> <li>Default m</li> </ul> | ode Submission  |                                   |                 |              |         |
|                               |                 |                                   |                 |              |         |
| Select colle                  | Actions: Select | •<br>•                            |                 |              |         |
| Manual s                      | ubmission       | <ul> <li>no identifier</li> </ul> |                 |              |         |
| Free searce                   | :h              |                                   |                 |              |         |
|                               | 1.1             |                                   | d. arXiv or Cil | Nii NAID ide | ntifier |
| Search for                    | dentiner        |                                   | .,              |              |         |

## Step 4: identifier search results

The identifier search lists all matching publications in the Results tab.

- > Select your publication to proceed with the submission process, then select the See details and import the record button.
- > If no results are returned, select the **Search Form** tab and either search again, or complete the manual submission process by selecting the **Manual submission** button.

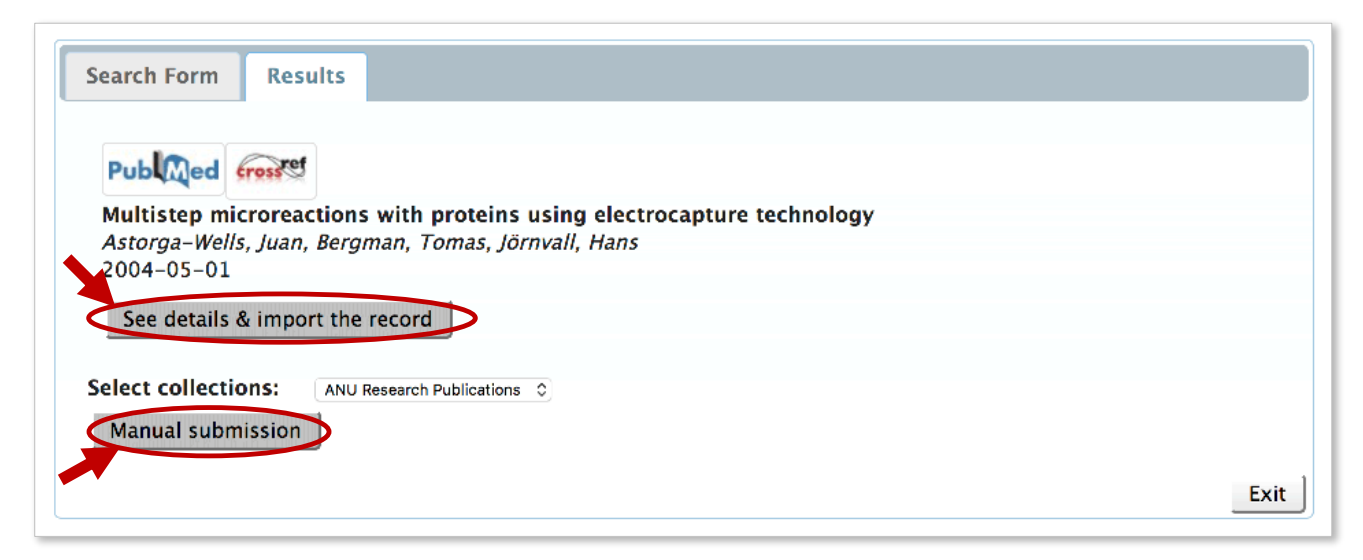

# **Step 5:** select the collection

- > Check that the publication details of the item you wish to import are correct.
- > Use the drop-down box to choose the collection to which you wish to submit (ANU Research **Publications** is normally the only option listed)
- > Select the Fill data and start submission button.

| Publ                | d crossref                                                                                                    |
|---------------------|----------------------------------------------------------------------------------------------------|
| Title               | Multistep microreactions with proteins using electrocapture technology                                                                                                    |
| Author(s)           | Astorga-Wells, Juan<br>Bergman, Tomas                                                                                                    |
|                     | Jörnvall, Hans                                                                                                    |
| Date<br>Published   | 2004-05-01                                                                                                    |
| Abstract            | A method to perform multistep reactions by means of<br>electroimmobilization of a target molecule in a microflow stream is<br>presented. A target protein is captured by the opposing effects between<br>the hydrodynamic and electric forces, after which another medium is<br>injected into the system. The second medium carries enzymes or other<br>reagents, which are brought into contact with the target protein and react.<br>The immobilization is reversed by disconnecting the electric field, upon<br>which products are collected at the outlet of the device for analysis. On-<br>line reduction, alkylation, and trypsin digestion of proteins is demonstrated<br>and was monitored by MALDI mass spectrometry. |
| DOI                 | 10.1021/ac0354342                                                                                                    |
| ① Choose            | the collection you wish to submit to                                                                                                    |
|                     |                                                                                                    |
| Choose ANU Research | ch Publications                                                                                                    |

# Step 6: description details

- > Fill in as many details as possible on the submission form. Some of the details have been pre-filled for you as a result of the DOI search.
- > Use the **Next** > button at the bottom of each page to continue.

| Australian<br>National                                                                                                    | Open Research                                                          |                                                 | Search ANU web, staff & maps            |  |  |  |  |
|----------------------------------------------------------------------------------------------------|------------------------------------------------------------------------|-------------------------------------------------|-----------------------------------------|--|--|--|--|
| Chiversity                                                                                                    |                                                                        |                                                 | Logged in as<br>nic.welbourn@anu.edu.au |  |  |  |  |
| 👚 My Open Resea                                                                                                    | rch Receive email Edit Profile I                                       | ogout Administer                                |                                         |  |  |  |  |
| Describe Describe Upload Verify License Complete Submit: Describe this Item 2                                                                                                    |                                                                        |                                                 |                                         |  |  |  |  |
| Please fill in the requested information about this submission below. In most browsers, you can use the tab key to move the cursor to the next input box or button, to save you having to use the mouse each time. |                                                                        |                                                 |                                         |  |  |  |  |
| Authors                                                                                                    | Enter the names of t                                                   | he authors of this item below.                  |                                         |  |  |  |  |
| Authors                                                                                                    | Astorga-wells                                                          |                                                 |                                         |  |  |  |  |
|                                                                                                    | Bergman                                                                | Iomas                                           | Temove                                  |  |  |  |  |
|                                                                                                    | Lest name e.g. Smith                                                   | First name(s) + "Ir" e.c. Donald Ir             | Remove                                  |  |  |  |  |
|                                                                                                    | Last name, e.g. Sinth                                                  |                                                 | ▲ Add More                              |  |  |  |  |
| Author's email                                                                                                    | Enter the email address                                                | of the authors of this item below.              | + Add More                              |  |  |  |  |
| Author's Uni ID                                                                                                    | Enter the author's Uni ID                                              |                                                 |                                         |  |  |  |  |
|                                                                                                    | Enter the auth                                                         | ar's name and offiliation                       | ➡ Add More                              |  |  |  |  |
| Author's Affiliation                                                                                                    | Add More                                                               |                                                 |                                         |  |  |  |  |
| Enter the associated rights                                                                                                    |                                                                        |                                                 |                                         |  |  |  |  |
| Associated Rights (eg<br>link to Sherpa/Romeo<br>entry)                                                                                                    |                                                                        |                                                 | + Add More                              |  |  |  |  |
|                                                                                                    |                                                                        |                                                 |                                         |  |  |  |  |
|                                                                                                    |                                                                        |                                                 |                                         |  |  |  |  |
|                                                                                                    |                                                                        |                                                 |                                         |  |  |  |  |
|                                                                                                    |                                                                        |                                                 | _                                       |  |  |  |  |
| Access Rights                                                                                                    | Indicate if the item is Open Access                                    |                                                 |                                         |  |  |  |  |
|                                                                                                    | Enter the title of this item below (i.e. iou                           | nal article title, book chapter title, report i | title, etc)                             |  |  |  |  |
| Title                                                                                                    | Multistep microreactions with proteins using electrocapture technology |                                                 |                                         |  |  |  |  |
| Book Title                                                                                                    | If the item is a book chapter, enter the title of the book below       |                                                 |                                         |  |  |  |  |
|                                                                                                    |                                                                        |                                                 |                                         |  |  |  |  |

# Step 7: file upload

- > If you have a file to upload with your submission, select Select a file. Then select the Next > button.
- > If there is <u>no</u> file to upload, click the **Skip file upload** > button.

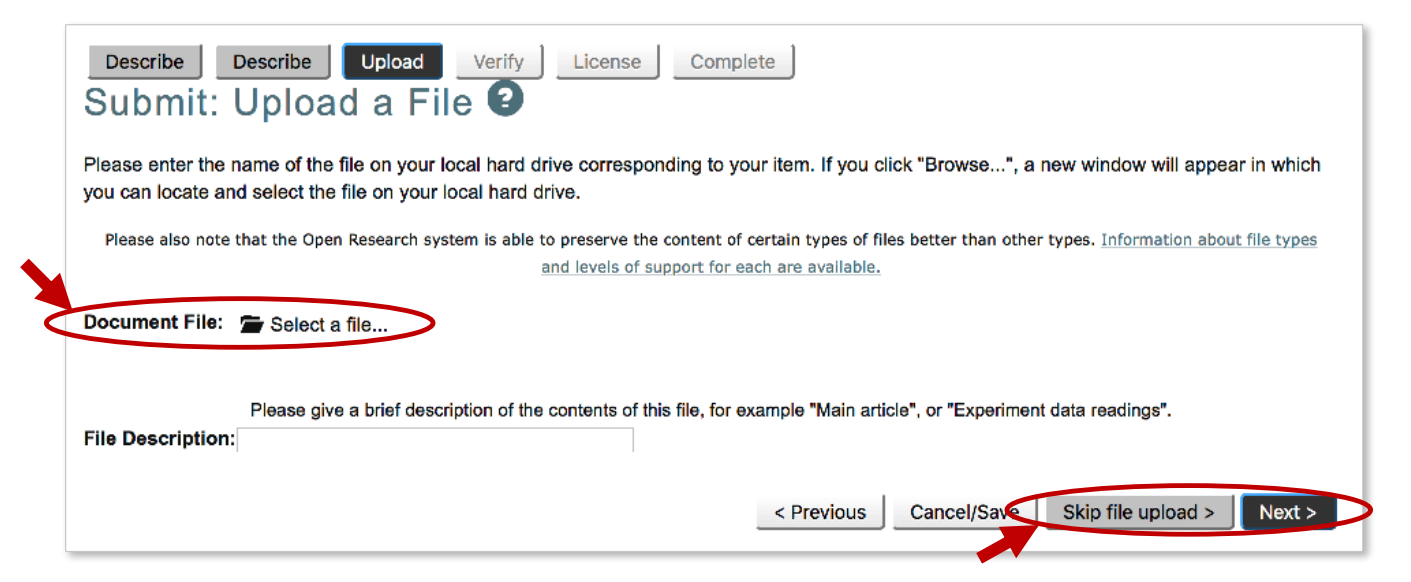

# **Step 8: verification**

#### The Verify Submission screen appears.

If you are <u>not</u> satisfied with your submission, select the relevant **Correct one of these** button to update or enter new information.

> If you are satisfied with your submission, click the **Next** > button.

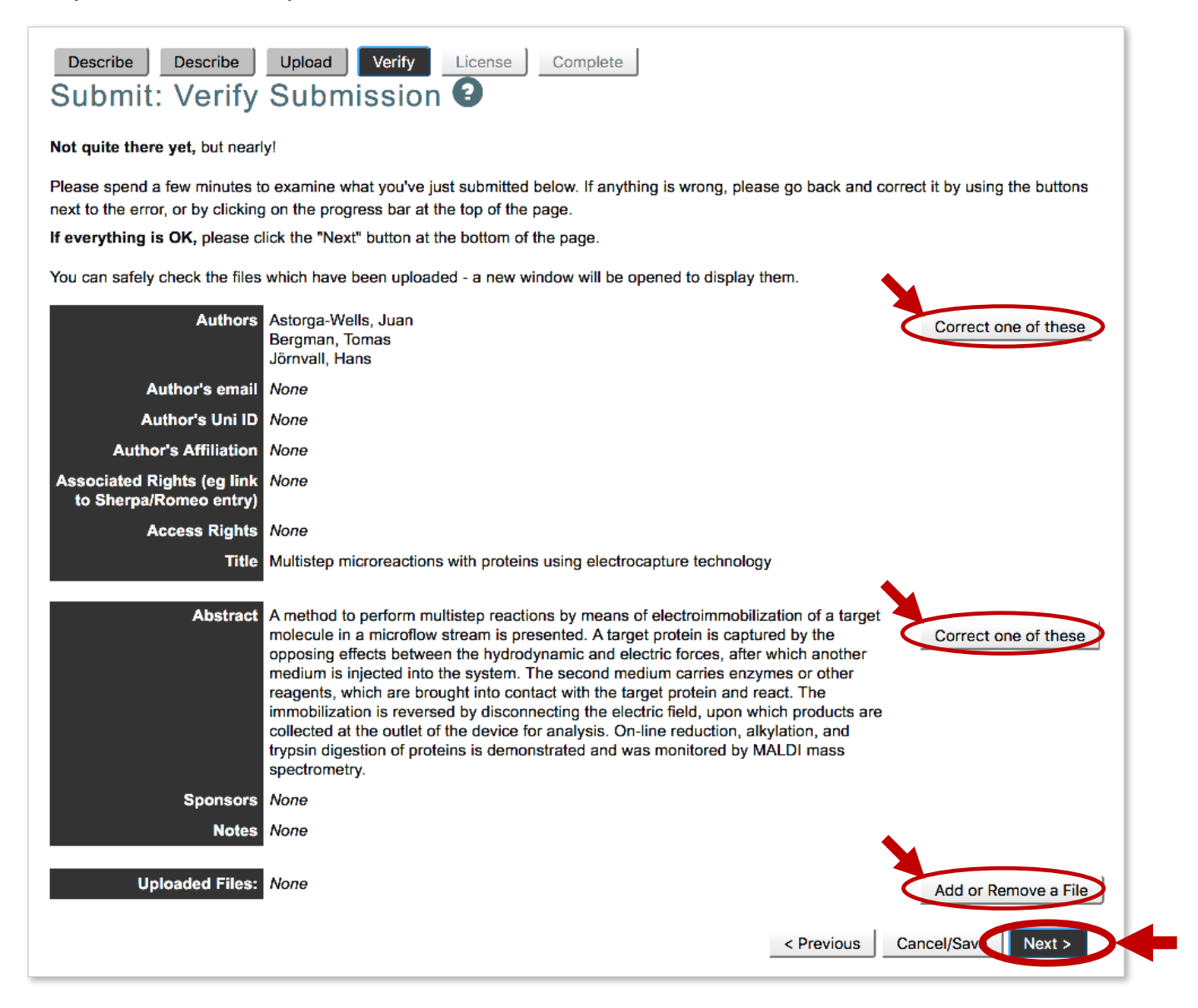

### Step 9: license

The **Open Research Distribution License** screen appears. If you are satisfied with your submission, you will be asked to grant a license to allow the ANU Open Research repository to display your work. To grant a license, select the **I grant the license** button.

#### Your submission is complete!

Thankyou for submitting your publication to the ANU Open Research repository.

If you require any assistance with item submission, contact the repository team on +61 2 612 59729 (x59729) or repository.submission@anu.edu.au